### 1. (비고) 워크넷 구직회원전환(주민번호 실명인증) 실패 시 => '사이렌24 홈페이지 접속 - 실명등록 ' 먼저 진행

| 3:27 🙆 🕱 🛰 🖽 두 📶 100% ੇ                                                                 |            |      |              |               |
|-----------------------------------------------------------------------------------------|------------|------|--------------|---------------|
|                                                                                         | h.naver.co | m +  | 58           | :             |
| ▶ 사이렌24 💿 🔍                                                                             |            |      |              | Ų.            |
| 통합 VIEW                                                                                 | 이미지        | 지식iN | 인플           | 0 0 0         |
| 연관 사이렌24 실명등록 🗸 🗸                                                                       |            |      |              |               |
| ⑤ m.siren24.com SCI평가정보 사이렌24 №■1 개인정보보호 · 고객지원센터 신용점수 잘 올려주는 사이렌24! 개인정보까지 보<br>호해드립니다 |            |      |              |               |
| ▶ Google Pl<br>최신 콘텐츠                                                                   | ay f       | 페이스북 | ios 인<br>노출기 | 별스토이<br>준 (j) |
| 최신 콘텐츠                                                                                  |            |      | 노출기          | 준 ()          |

가천대학교 대학일자리플러스센터(취업진로처)

#### 사이렌24 접속경로

15

### 1. (비고) 워크넷 구직회원전환(주민번호 실명인증) 실패 시 => '사이렌24 홈페이지 접속 - 실명등록 ' 먼저 진행

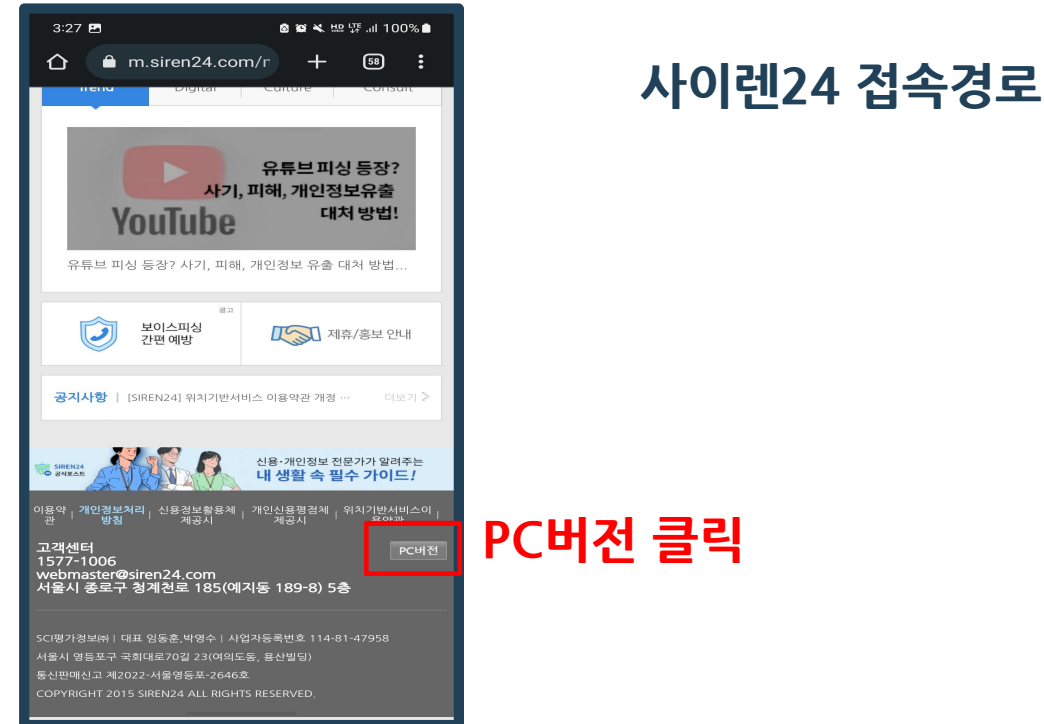

가천대학교 대학일자리플러스센터(취업진로처)

### 1. (비고) 워크넷 구직회원전환(주민번호 실명인증) 실패 시 => '사이렌24 홈페이지 접속 - 실명등록 ' 먼저 진행

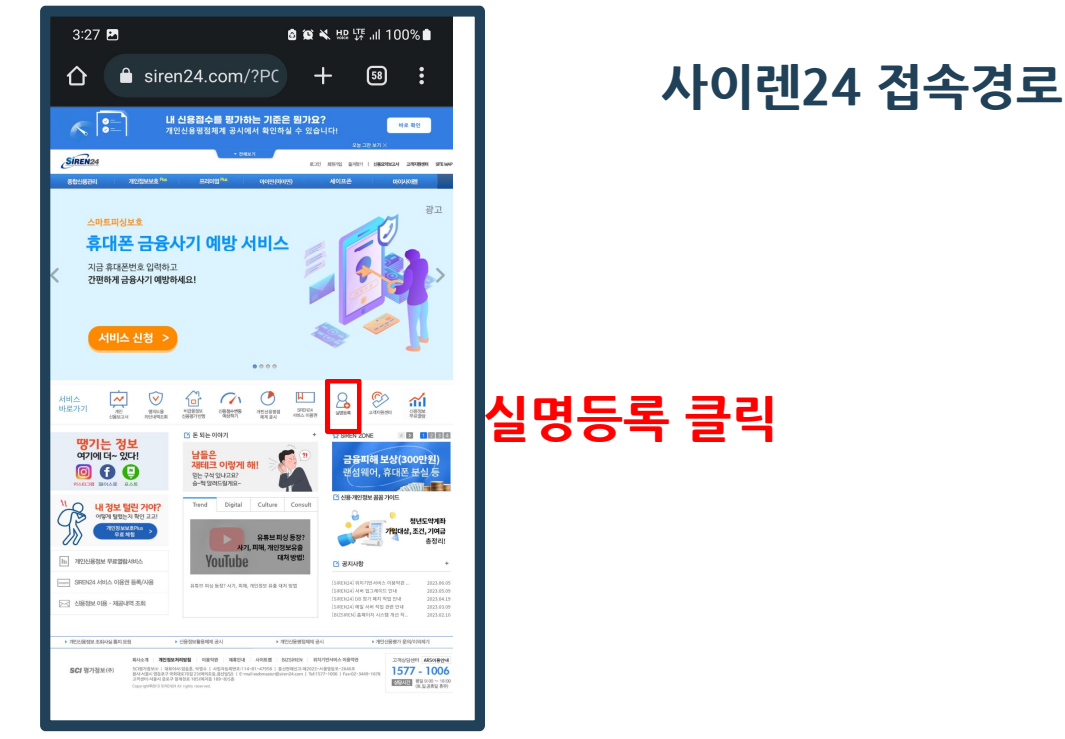

가천대학교 대학일자리플러스센터(취업진로처)

### 1. (비고) 워크넷 구직회원전환(주민번호 실명인증) 실패 시 => '사이렌24 홈페이지<u>접속 - 실명등록 ' 먼</u>저 진행

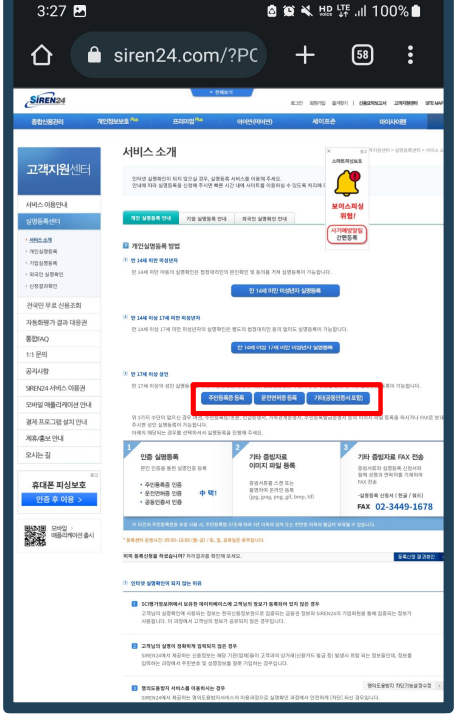

#### 사이렌24 접속경로

#### 주민등록증/운전면허증/공동인증서 중 가능한 수단 클릭

가천대학교 대학일자리플러스센터(취업진로처)